- 1. Để chọn màu nền cho một slide trong khi soạn thảo powerpoint ta thực hiện
  - a. Chon View -> Background Color
  - b. Chon Format -> Background Styles
  - c. Chon Insert -> Background Color
  - d. Design -> Background Styles
- 2. Để kết thúc việc trình diễn trong PowerPoint, ta bấm:
  - a. Phím F10
  - b. Phím ESC
  - c. Phím Delete
  - d. Phím Enter
- 3. Khi đang làm việc với PowerPoint, muốn trình diễn tài liệu được soạn thảo, ta thực hiện:
  - a. File View Show
  - b. Window View Show
  - c. Slide Show Start Slide Show
  - d. Tools View Show
- 4. Khi đang làm việc với PowerPoint, muốn thiết lập lại bố cục (Placeholder, văn bản, hình ảnh, biểu đồ,...) của Slide, ta thực hiện:
  - a. Format Layout...
  - b. View Layout...
  - c. Insert Layout...
  - d. Home Layout...
- 5. Khi đang làm việc với PowerPoint, muốn thay đổi thiết kế của Slide, ta thực hiện:
  - a. Format Slide...
  - b. Tools Slide Design...
  - c. Insert New Slide...
  - d. Design Theme ...
- 6. Khi đang làm việc với PowerPoint, để chèn thêm một Slide mới, ta thực hiện:
  - a. Design New Slide
  - b. File New Slide
  - c. Home New Slide
  - d. Insert New Slide
- 7. Để trình diễn một Slide trong PowerPoint, ta bấm:
  - a. Phím F5
  - b. Phím F3
  - c. Phím F1
  - d. Phím F10
- 8. Khi đang làm việc với PowerPoint, muốn xóa bỏ một Slide, ta thực hiện:
  - a. File Delete Slide

- b. Home Delete Slide
- c. Home Cut
- d. Design Delete Slide
- 9. Khi đang làm việc với PowerPoint, muốn xóa bỏ hiệu ứng trình diễn, ta chọn đối tượng cần xóa bỏ hiệu ứng và thực hiện:
  - a. Format -, rồi chọn Remove Animation rối nhấn OK
  - b. Slide Show rồi chọn Animation và nhấn Delete
  - c. Animation Animation Pane rồi chọn hiệu ứng và nhấn phím Delete.
  - d. Cả ba cách trên đều được.
- 10. Khi đang làm việc với PowerPoint, muốn thiết lập hiệu ứng cho một đối tượng (văn bản, hình ảnh,...) ta thực hiện:
  - a. Animations Animation
  - b. Format Animation
  - c. Insert Animation
  - d. Transition Animation
- 11. Khi đang trình diễn trong PowerPoint, muốn kết thúc phiên trình diễn, ta thực hiện:
  - a. Nháy chuột phải, rồi chọn Exit
  - b. Nháy chuột phải, rồi chọn Return
  - c. Nháy chuột phải, rồi chọn End Show
  - d. Nháy chuột phải, rồi chọn Screen
- 12. Sau khi đã thiết kế xong các slide trong bài trình diễn.
  - a. Chọn Slide Show >Custom Show để thiết lập chọn các slide sẽ hiển thị
  - b. Chọn Slide Show >View Show để xem lại các slide sẽ hiển thị
  - c. Chọn View >Slide Show để để xem lại các slide sẽ hiển thị
  - d. Chọn View > Show Slide để để xem lại các slide sẽ hiển thị
- 13. Trong khi thiết kế giáo án điện tử, thực hiện thao tác chọn Insert -> New Slide là để
  - a. Chèn thêm một slide mới vào ngay trước slide hiện hành
  - b. Chèn thêm một slide mới vào ngay sau slide hiện hành
  - c. Thay thế một slide mới vào slide hiện hành
  - d. Không có phương án nào đúng ở trên
- 14. Trong Powerpoint muốn đánh số cho từng Slide, ta dùng lệnh nào sau đây:
  - a. Insert -> Bullets and Numbering
  - b. Insert -> Slide Number
  - c. Format -> Bullets and Numbering
  - d. Format -> Slide Number
- 15. Trong Powerpoint, muốn tạo một sơ đồ tổ chức, ta dùng lệnh hay thao tác nào sau đây:

- a. Insert -> SmarArt
- b. Design -> SmarArt
- c. Insert -> WordArt
- d. Design -> WordArt
- 16. Trong PowerPoint, thực hiện thao tác chọn Animation là để:
  - a. Tạo hiệu ứng tác động cho một đối tượng trong slide
  - b. Tạo hiệu ứng chuyển trang cho các slide trong bài trình diễn
  - c. Đưa hình ảnh hoặc âm thanh vào bài trình chiếu
  - d. Định dạng cách bố trí các khối văn bản, hình ảnh, đồ thị ... cho một slide
- 17. Trong PowerPoint cho phép người sử dụng thiết kế một slide chủ (slide master) chứa các định dạng chung của toàn bộ các slide trong bài trình diễn. Để thực hiện điều này, người dùng phải:
  - a. Chọn Slide Show -> Slide Master
  - b. Chon Insert -> Slide Master
  - c. Chon Design -> Slide Master
  - d. Chọn View -> Slide Master
- 18. Trong PowerPoint, để đưa thêm nút tác động (Action Buttons) vào slide hiện hành, người thiết kế có thể:
  - a. Chon Slide Show -> Action Buttons
  - b. Chon Insert -> AutoShapes -> Action Buttons
  - c. Chon Insert -> Action Button
  - d. Chọn Design -> Action Button
- 19. Trong PowerPoint, để tạo thiết lập các slide sẽ được trình chiếu, ta chọn:
  - a. Slide show\ Custom Slide Show
  - b. Design Animations
  - c. Animations\ Select Slide Show
  - d. Design \ Select Slide Show
- 20. Trong PowerPoint, để định dạng màu nền cho slide bất kỳ:
  - a. Insert\ Background styles
  - b. Design\ slide Orientation
  - c. Design\ Background styles
  - d. Cả 3 cách chọn trên đều đúng
- 21. TrongPowerPoint, lựa chọn nào sau đây dùng để tạo *hiệu ứng hoạt hình cho các đối tượng* :
  - a. Transition
  - b. Action Settings
  - c. Animation

- d. Slide Show / Custom Shows
- 22. Trong PowerPoint, lựa chọn nào sau đây dùng để tạo hiệu ứng khi chuyển đổi các slide :
  - a. Slide Show -> Setup Slide Show
  - b. Transitions
  - c. Slide Show -> Custom Shows
  - d. Animations

## 23. Chức năng Triger trong PowerPoint được thiết lập lên một đối tượng dùng để

- a. Tạo hiệu ứng chuyển trang khi bấm vào đối tượng này
- b. Tạo hiệu ứng âm thanh khi click vào đối tượng này
- c. Tạo hiệu ứng animation lên chính đối tượng này khi click vào một đối tượng nào đó được chỉ định
- đ. Tạo hiệu ứng animation lên đối tượng nào đó được chỉ định khi click vào chính đối tượng được thiết lập
- 24. Bấm chọn File/Options/Advanced trong PowerPoint rồi bỏ dấu tích vào mục End With Black Slide dùng để làm gì?
  - a. Kết thúc trình chiếu không xuất hiện màn hình đen
  - b. Tạo nền đen chữ trắng khi trình chiếu
  - c. Thiết lập tạo màn hình đen khi kết thúc trình chiếu
  - d. Chuyển tất cả các chữ trong văn bản thành màu đen
- 25. Slide Master trong PowerPoint là
  - a. Slide đầu tiên trong bài trình chiếu
  - b. Slide mẫu chung trong thiết kế bài trình chiếu
  - c. Còn được gọi với tên khác là Slide Title
  - d. Là slide được hiện ra khi bấm Slide Show -> From Curent Slide
- 26. Cách để chuyển file PowerPoint thành file PDF là
  - a. File -> Save As -> Save as type: PDF
  - b. Transition -> Advange Slide -> PDF
  - c. Save & Send -> Save to Web
  - d. Không thể thực hiện được
- 27. Đang thiết kế một slide trong PowerPoint, muốn trình chiếu ngay đúng slide này ta nhấn
  - a. F5
  - b. Tổ hợp phím Shift + F5
  - c. Tổ hợp phím Ctrl + F5
  - d. Phím PrtSc
- 28. Chọn phát biểu sai với thiết kế PowerPoint

- a. Một đối tượng có thể thiết lập nhiều hiệu ứng
- b. Có thể thiết lập nhiều đối tượng có cùng một hiệu ứng
- c. Các hiệu ứng có thể thiết lập tự động thực hiện
- d. Để thiết lập hiệu ứng cho một đối tượng trong slide ta chọn menu Transitions
- 29. Để đưa một đối tượng về sát bên trái màn hình thiết kế PowerPoint, ta chọn đối tượng rồi thao tác nào sau đây
  - a. Bấm chọn Format -> Pargraph -> Alignment:Left
  - b. Chon Home -> Paragraph -> Alignment: Left
  - c. Chọn Format -> Align -> Align Left
  - d. Design -> Paragraph -> Alignment: Left
- 30. Chọn cùng lúc hai đối tượng shape rồi bấm Align -> Align Center có tác dụng
  - a. Đưa hai đối tượng về giữa màn hình theo phương ngang
  - b. Đưa hai đối tượng về vị trí có tâm cùng trên đường thẳng đứng
  - c. Đưa hai đối tượng về vị trí có tâm cùng trên đường nằm ngang
  - d. Đưa hai đối tượng về điểm giữa màn hình cả ngang lẫn dọc